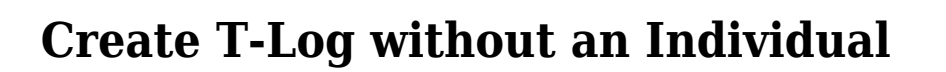

Users may record any type of events such as an Important Notice, Annual Picnic and Sports Day, Holiday etc. using the T-Log without an Individual module.

Users with **T-Log Program Access** Administrative role and **T-Log Entry** Super role will be able to **Create a T-Log without an Individual.** 

Global

Centered. Data-Driven.

**Note** – The Provider Administrator of an agency needs to enable **Allow creating a T-Log without an individual** option (from Provider Preference section on the Admin tab) for users to create T-Logs without an Individual.

| To Do                      | Care                         |                                                    |  |  |
|----------------------------|------------------------------|----------------------------------------------------|--|--|
| Individual                 | T-Log 🗕                      | New   Search   Archive                             |  |  |
| Health                     | ISP Data                     | New   Search   Report  <br>Search Report   Archive |  |  |
| Agency                     | ISP                          | New   Search   Review  <br>Acknowledge   Archive   |  |  |
| Admin<br>Agency<br>Reports | ISP Program                  | New   Search   Archive  <br>Acknowledgement Report |  |  |
|                            | ISP Program Template Library | New   Draft   Published  <br>Search                |  |  |

1. Click on the **New** link beside the T-Log option of the Individual tab.

2. Click on the Program Name on the **Select Program For T-Log** page.

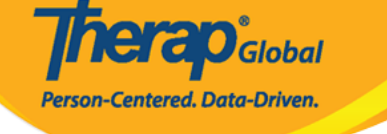

# Select Program For T-Log

| AII A B C D E F        | G H I J K L M N        | O P Q R S T     | r u v w x y z        |              |
|------------------------|------------------------|-----------------|----------------------|--------------|
| Filter                 | ]                      |                 |                      | 15 ∽ Records |
| Program Name           | Site Name              | Program Type 🌲  | Cost Center Number 🍦 | Program ID 🍦 |
| Child Care Center      | Demo-Site              | School          |                      | 01           |
| Day Shift              | DEMO SITE (BD)         | School          |                      | 01           |
| Day Shift (Lesotho)    | Demo Site (Lesotho)    | School          |                      | 555          |
| Day Shift (Tanzania)   | Demo Site (Tanzania)   | Day School      |                      | 777          |
| DEMO Program (Morning) | DEMO SITE (Dhaka)      | Sensory Therapy |                      | 08           |
| Morning Shift          | DEMO SITE (Nepal)      | School          |                      | 02           |
| Special Day Shift      | Demo Site North Bengal | Day School      |                      | 01           |

3. On the **Individual List** page the **Create T-Log without an Individual** link will appear at the top of the page. Click on this blue link.

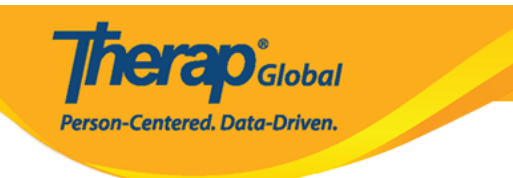

#### Individual List Create T-Log without an Individual Program: Day Shift (DEMO SITE (BD)) All А в C D Е F G H I J K L M N O P Q R S T U V W X Y Z Filter 15 Records Last Name First Name Individual ID Ahmed Zamil Bosnet Vikranty Chowdhury Niloy 21911 Fahima Chowdury Harriton Nick Hossaain Amit 012345 Hossain 101 Imran Hossain Amit 012345 Hossain Zakir Imran Amit Showing 1 to 10 of 19 entries Previous 2 Next . .

## 4. On the **T-Log** page,

- Select the **Type** of the T-Log
- $\bullet$  Select the appropriate  $Notification\ Level$  based on the importance of the information
- Enter a summary or headline for the T-Log in the **Summary** field
- Write the main content of the T-Log in the **Description** field

Fields marked with *Red Asterisks* must be filled in. To know more about all the fields of the T-Log page click <u>here</u>.

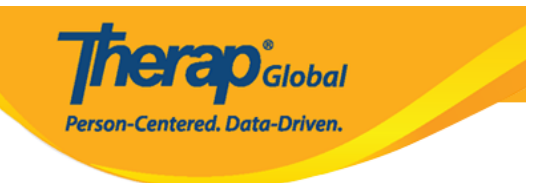

## T-Log New 1

| Individual             | Isaac Abraham                                                                                                    |                    |             | Pro            | gram      | Academy             |          |            |  |
|------------------------|----------------------------------------------------------------------------------------------------|--------------------|-------------|----------------|-----------|---------------------|----------|------------|--|
| Entered By             | Anwar Hossain, Super                                                                                                    | visor              |             |                |           |                     |          |            |  |
| * Type                 | 🗌 Health 🗹 Notes 🗌 Follow-up 🔲 Behavior 🗌 Contacts 🗹 General                                                                                                    |                    |             |                |           |                     |          |            |  |
| Notification Level     | Low ~                                                                                                    |                    |             |                |           |                     |          |            |  |
| * Summary              | Annual Sports Day                                                                                                    |                    |             |                |           |                     |          |            |  |
| Description            | The annual sports da                                                                                                    | ay will be held or | n next Wedi | nesday evening | at the so | chool playground.   |          |            |  |
|                        | About 9914 characters                                                                                                    | left               |             |                |           |                     |          |            |  |
| Time In                | 11:00 am Image: Comparison of the second second secon |                    |             |                |           |                     |          |            |  |
| Reporter               | Anwar Hossain / Supervisor Reported On 10/11/2020 12:00 pm                                                                                                    |                    |             |                |           |                     |          |            |  |
| Attachments            |                                                                                                    |                    |             |                |           |                     |          |            |  |
| Document<br>Attachment | File Name                                                                                                    | Description        | Size        | Date           | Attach    | ed By               | Action   |            |  |
|                        | Inivited guest list.txt                                                                                                    |                    | 6 Bytes     | 10/13/2020     | Anwar     | Hossain, Supervisor | Download | d   Remove |  |
| Photo                  | Add Image                                                                                                    |                    |             |                |           |                     |          |            |  |
| Cancel Back            |                                                                                                    |                    |             |                |           |                     | <b>→</b> | Submit     |  |

After providing necessary information in the appropriate fields click on the **Submit** button.

A success message will be displayed.

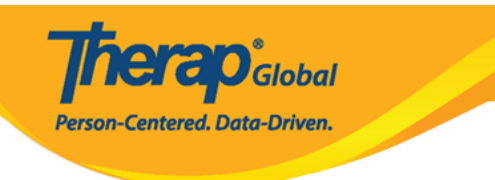

### The form TL-DEMOTPHL-HBJ4NFNZ2MULS has been Successfully Submitted

Back to Form

Actions

Create New T-Log